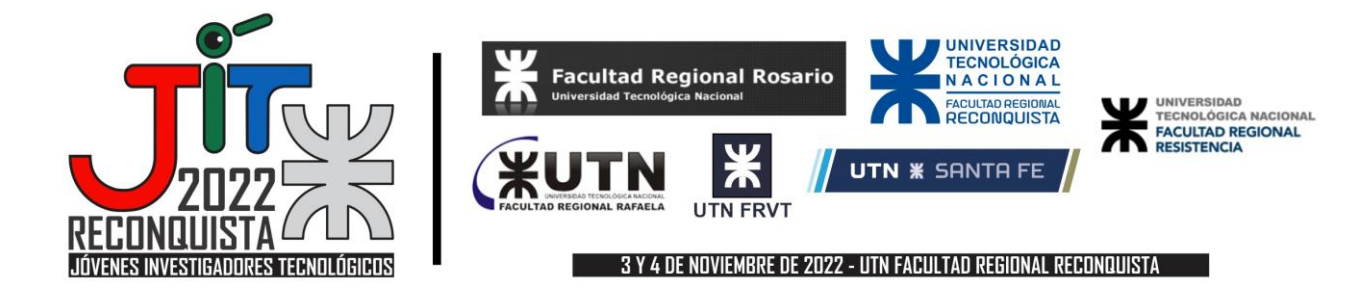

## Instrucciones para evaluadores:

## cómo generar una cuenta y evaluar un trabajo escrito en EasyChair

| · · · · · · · · · · · · · · · · · · ·                                                                                                    | nces/conference_info.cgi?a=26910735                                                                                                    |            |             |          |            |  |
|----------------------------------------------------------------------------------------------------|----------------------------------------------------------------------------------------------------|------------|-------------|----------|------------|--|
| JIT 2021 (presidente)                                                                                                    |                                                                                                    |            |             |          |            |  |
| ivios Reseñas Estado Asignación ordenador perso                                                                                                    | al Eventos Correo electrónico Administración JIT                                                                                                    | 2021 Prima | Conferencia | Noticias | Silla fáci |  |
| JIT 2021                                                                                                    |                                                                                                    |            |             |          |            |  |
|                                                                                                    |                                                                                                    |            |             |          |            |  |
|                                                                                                    |                                                                                                    |            |             |          |            |  |
| Información de la conferencia                                                                                                    |                                                                                                    |            |             |          |            |  |
| Información de la conferencia                                                                                                    | JIT 2021                                                                                                    |            |             |          |            |  |
| Información de la conferencia<br>Acrónimo del evento:<br>Nombre del evento:                                                                         | JIT 2021<br>JIT 2021 JORNADAS JOVENES INVESTIGADORES TEC                                                                                                    | CNOLOGICOS |             |          |            |  |
| Información de la conferencia<br>Acrónimo del evento:<br>Nombre del evento:<br>Página veb:                                                          | JIT 2021<br>JIT 2021 JORNADAS JOVENES INVESTIGADORES TEC<br>https://www.frsf.utn.edu.ar/jil2021                                                                                 | CNOLOGICOS |             |          |            |  |
| Información de la conferencia<br>Acrónimo del evento:<br>Nombre del evento:<br>Página web:<br>Corrose electrónicos de contacto:                     | JIT 2021<br>JIT 2021 JORNADAS JOVENES INVESTIGADORES TEC<br>https://www.frsf.utn.edu.ar/jit2021<br>Armoschuk/dfrsf.utn.edu.ar                                                   | CNOLOGICOS |             |          |            |  |
| Información de la conferencia<br>Acrónimo del evento:<br>Nombre del evento:<br>Página web:<br>Corrose electrónicos de contacto:<br>Página de envio: | JIT 2021<br>JIT 2021 JORNADAS JOVENES INVESTIGADORES TEC<br>https://www.frsf.utn.edu.ar/jit2021<br>atvmschukafrist.utn.edu.ar<br>https://asynchus.org/conferences/conf= jit2021 | CNOLOGICOS |             |          |            |  |

Se describen los pasos a seguir para aceptar la invitación a ser evaluador (o Comité del Programa CP), generar la cuenta y realizar la evaluación:

- 1. Recibirás una invitación por correo electrónico de la dirección noreply@easychair.org, con un enlace a la página de EasyChair.
- 2. Al hacer clic en el enlace del mensaje aparece un formulario de respuesta:

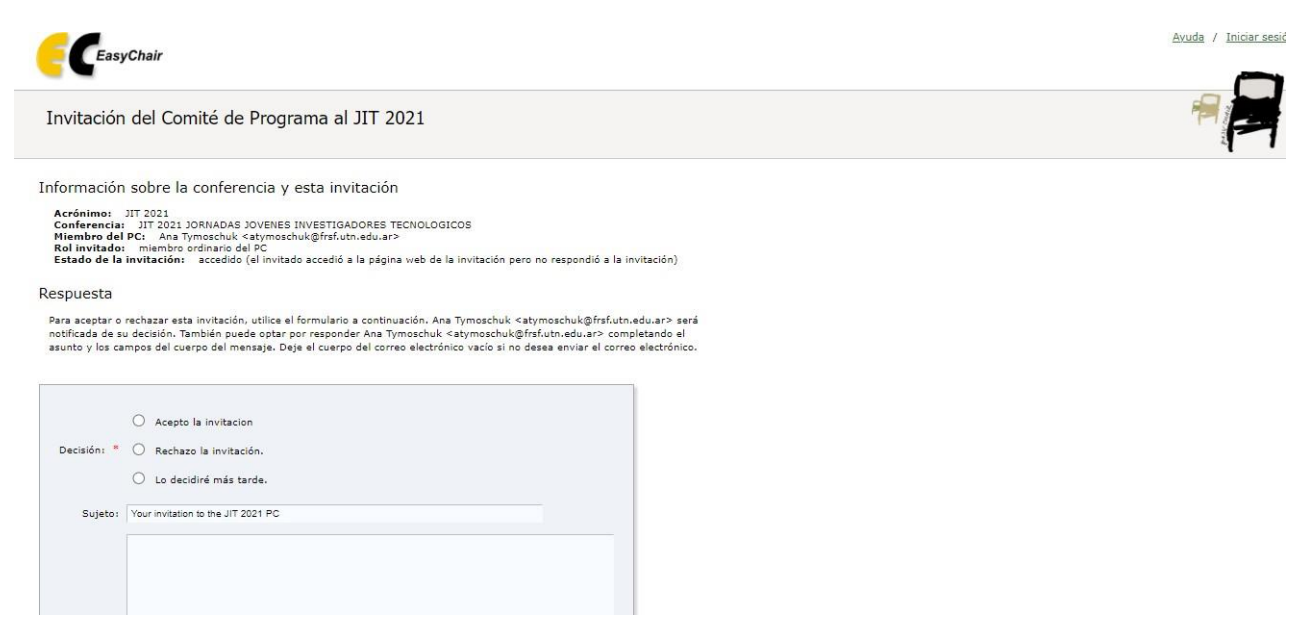

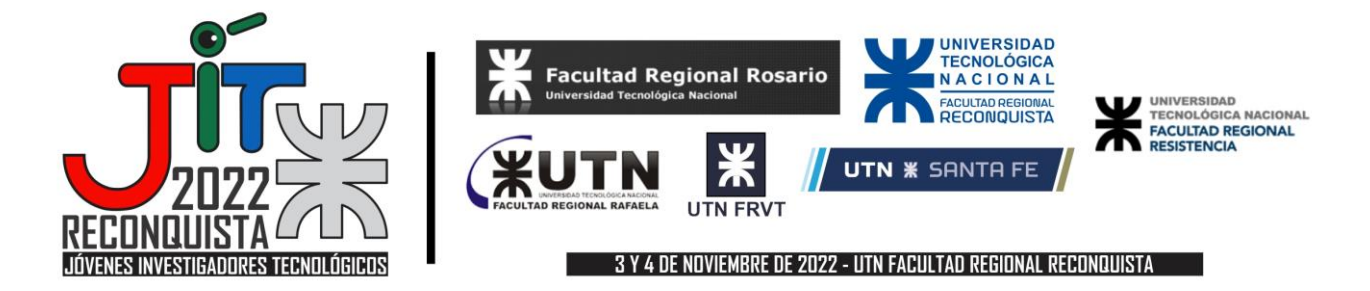

3. Si se acepta la invitación a evaluar trabajo, se deberá crear una cuenta (utilizando el mail al que llegó la invitación)

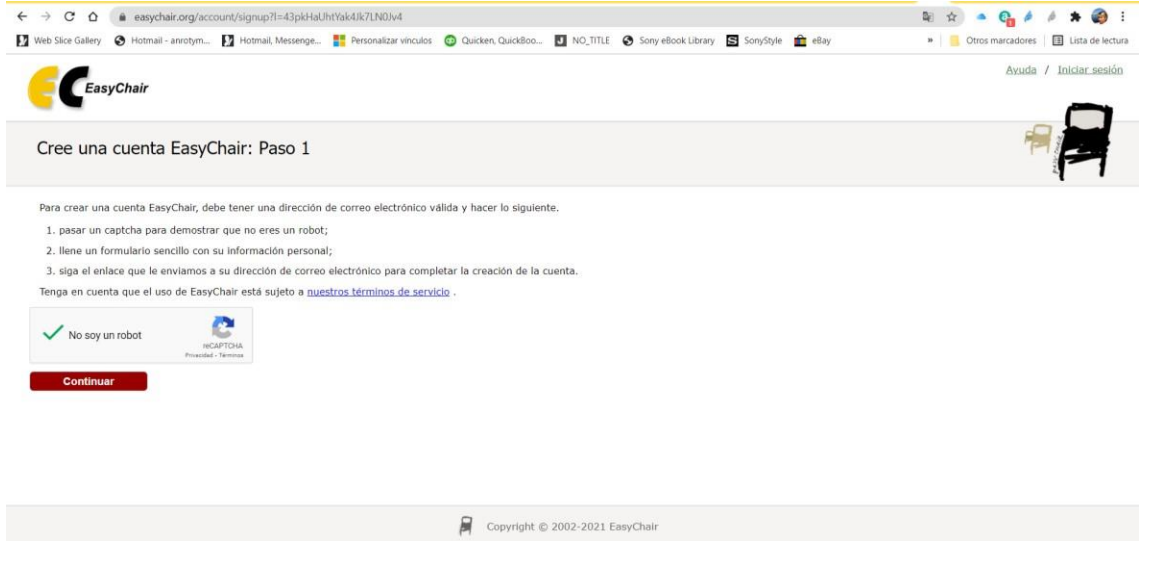

## 4. A continuación, se deberán completar los datos:

| → C                                                   | nt/signup2?g-recaptcha-response=03AGdBq245Vild_1fxxyCoHGOCHf9drVlfWbgkKcAoksn6P8IE2QCd5nO | P | 8 | 20 | £≘<br>Ayuda | œ<br>∕ <u>Inic</u> |
|-------------------------------------------------------|-------------------------------------------------------------------------------------------|---|---|----|-------------|--------------------|
| EasyChair                                             |                                                                                           |   |   |    | - C         | 1.                 |
| Crear una cuenta de EasyChair: F                      | Paso 2                                                                                    |   |   |    | 7=          | PARY CHAL          |
| or favor llene el siguiente formulario. Los campos ob | ligatorios están marcados por 🔭.                                                          |   |   |    |             |                    |
| enga en cuenta que <b>la razón más común para no</b>  | crear una cuenta es una dirección de correo electrónico incorrecta, así                   |   |   |    |             |                    |
| ue escriba su dirección de correo electronico correct | amente.                                                                                   |   |   |    |             |                    |
|                                                       |                                                                                           |   |   |    |             |                    |
|                                                       |                                                                                           |   |   |    |             |                    |
|                                                       |                                                                                           |   |   |    |             |                    |
| Nombre':                                              | *                                                                                         |   |   |    |             |                    |
| Apellido:                                             | *                                                                                         |   |   |    |             |                    |
| Correo electrónico:                                   | *                                                                                         |   |   |    |             |                    |
|                                                       |                                                                                           |   |   |    |             |                    |
| Vuelva a escribir la dirección de correo electrónico: | *                                                                                         |   |   |    |             |                    |
|                                                       |                                                                                           |   |   |    |             |                    |
|                                                       | Conunuar                                                                                  |   |   |    |             |                    |
|                                                       |                                                                                           |   |   |    |             |                    |
|                                                       |                                                                                           |   |   |    |             |                    |

<sup>†</sup> Nota: deje el nombre en blanco si no tiene uno. Si no está seguro de cómo dividir su nombre en nombre y apellido, <u>lea el artículo</u> de la Ayuda sobre los nombres.

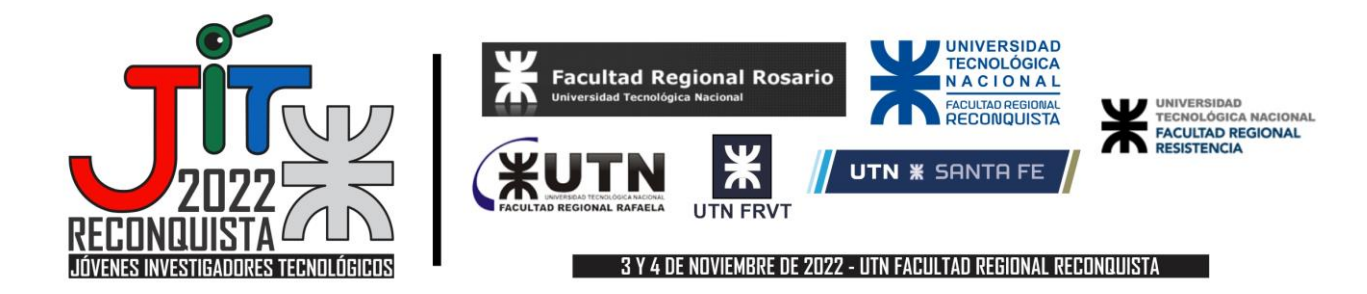

5. Recomendaciones para comprobar el envío de la confirmación:

| ← → ♂ ⊕ https://www.easychair.org/account/signup3                                                                                                    | P                                   | ಡಿಹಿ     | Q                      | ĩò                      | గౖ≡                     | @                             |
|----------------------------------------------------------------------------------------------------|-------------------------------------|----------|------------------------|-------------------------|-------------------------|-------------------------------|
| EasyChair                                                                                                    |                                     |          |                        |                         |                         | <u>Avuda</u> / <u>Inician</u> |
| Solicitud de cuenta recibida                                                                                                    |                                     |          |                        |                         |                         | A P                           |
| Recibimos su solicitud. Se ha enviado un correo con más instrucciones a la dirección de correo electrónico anrotym@hotmail.com.                                                                                                    |                                     |          |                        |                         |                         |                               |
| Si no recibe las instrucciones                                                                                                    |                                     |          |                        |                         |                         |                               |
| Si no recibe nuestro correo electrónico con instrucciones sobre cómo crear una cuenta, lea la siguiente información.                                                                                                    |                                     |          |                        |                         |                         |                               |
| Nuestro servidor de correo normalmente envia todo el correo en pocos segundos. La siguiente es una lista incompleta de posibles<br>razones para el problema.                                                                                                    |                                     |          |                        |                         |                         |                               |
| Direction de corree electrónico escrita incorrectamente<br>Esta sigue sincola is cuas mis probable de los retratosos.<br>Majunos sendores de corree o procesan el correo durante mucho tiempo. Por ejemplo, el servidor de correo puede pasar mucho tiempo comprobando el correo entrante en busca de correo no de<br>Protección de correo "Respondeme".<br>Algunos remitentes, al recibir un correo electrónico du un remitente desonocido, le piden que envie un correo con contenido específico para asegurarse de que ha sido enviados por la una si un dirección de correo electrónico utiliza dutina protección, nunca neclória nuestro correo. Si tiene dicha protección y es configurable, con<br>Probe inser de budor y cuasa<br>envian mesta el budor y cuasa<br>envian mesta de budor y cuasa<br>envian mesta el budor y cuasa<br>envian mesta de budor y cuasa<br>envian mesta de correo no desentón<br>Probema generales de conceito.<br>Probema generales de conceito de sua su dirección de correo electrónico utiliza distripa protección nunca neclónica nuestra correo.<br>Probema generales de conceito<br>probema generales de conceito<br>probema generales de conceito de protección y esta correo desentón<br>probema generales de conceito de la cuasa.<br>Probema generales de conceito de la correo interco de la cuasa.<br>Probema generales de conceito de la correo interco de la cuasa.<br>Probema generales de conceito de la correo interco de la correo puede ser inaccasible durante mucho tiempo.<br>Desafortunadores de la tencer forte s tocido os tispos posibles de fencilo de las encidor de<br>correo. Si crea que tiene un problema relacionado con su servidor de correo y desar resolverlo réglidamente, ho tenemente vultaru and al acuada de las conceitos<br>e correo. Si crea que tiene un problema relacionado con su servidor de de correo electrónico de las principasiense hosta<br>de correo. Correo destrón de acuada secunda secunda desta delasta.<br>Puede repetir la aplicación en cualquier momento. Se le enviará otro correo electrónico. | seado.<br>.os correo:<br>gúrela par | ; electr | ónicos re<br>acepte el | elacionado<br>correo el | os con la<br>lectrónico | cuenta en EasyCha             |
|                                                                                                    |                                     |          |                        |                         |                         |                               |

6. Se debe aceptar los términos de Easychair y completar los datos solicitados para crear la cuenta. Luego aparece el mensaje de incorporación en el comité del programa.

| Web Slice Gallery                                                                               | Hotmail - anrotym                                                                                           | Motmail, Messenge                                                       | Personalizar vínculos                                                 | Quicken, QuickBoo                           | J NO_TITLE | Sony eBook Library | S SonyStyle  |
|-------------------------------------------------------------------------------------------------|----------------------------------------------------------------------------------------------------|-------------------------------------------------------------------------|-----------------------------------------------------------------------|---------------------------------------------|------------|--------------------|--------------|
| EasyCh                                                                                          | nair                                                                                                    |                                                                         |                                                                       |                                             |            |                    |              |
| Program Co                                                                                      | mmittee Invitatio                                                                                           | n to JIT 2021                                                           |                                                                       |                                             |            |                    |              |
| The email                                                                                       | has been sent, Ana Tymo                                                                                     | schuk <atymoschuk@frsf.<br>been added to the prog</atymoschuk@frsf.<br> | utn.edu.ar> notified about<br>gram committee.                         | t your decision and you ha                  | ve         |                    |              |
|                                                                                                 |                                                                                                    |                                                                         |                                                                       |                                             |            |                    |              |
| There is no accour                                                                              | it associated with your emai                                                                                | address anrotym@hotmail.                                                | com.                                                                  |                                             |            |                    |              |
| There is no accoun<br>Click here to log in                                                      | to JIT 2021.                                                                                                | address anrotym@hotmail.«                                               | com.                                                                  |                                             |            |                    |              |
| There is no accoun<br><u>Click here to log in</u><br>If you already hav.<br>After that JIT 2021 | t associated with your emai<br>to JIT 2021.<br>e an EasyChair account, you<br>will appear in your list of c | address anrotym@hotmail.d                                               | com.<br>@hotmail.com as an alternat<br>you will be able to access JT  | ive email to your account.<br>T 2021 pages. |            |                    |              |
| There is no account<br>Click here to log in<br>If you already have<br>after that JIT 2023       | It associated with your email<br>to JIT 2021,<br>an EasyChair account, you<br>will appear in your list of c | address anrotym@hotmail.4                                               | com.<br>I©hotmail.com as an alternat<br>you will be able to access JT | ive email to your account.<br>7 2021 pages. |            |                    | Ayuda / Inic |
| Cuenta cread                                                                                    | t associated with your email<br>to JII 2021.<br>a n EaryChair account, you<br>will appear in your list of c | address anrotym@hotmail.4                                               | com.<br>Ighotmail.com as an alternat                                  | ive email to your account.<br>T 2021 pages. |            |                    | Ayuda / Inic |

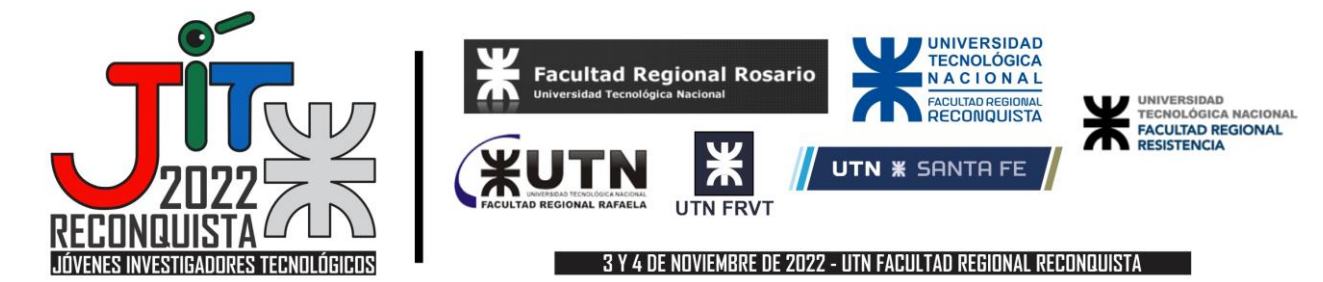

7. Con el usuario confirmado se podrá ingresar nuevamente a la página de las JIT 2022 como miembro evaluador (PC member o Miembro del Programa).

https://easychair.org/conferences/?conf=jit20220

8. Se selecciona el área temática o tópico de desarrollo (JIT2022 >> My Topics o Mis Temas)

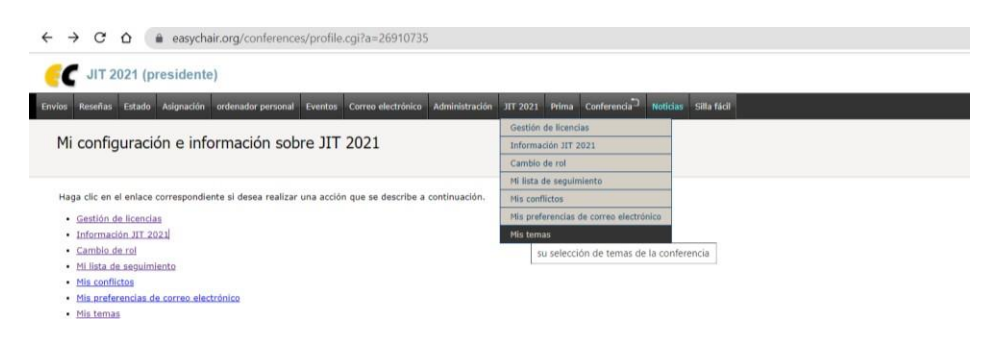

9. Se hace la selección de los temas (hasta 3) y se guarda (Save selection).

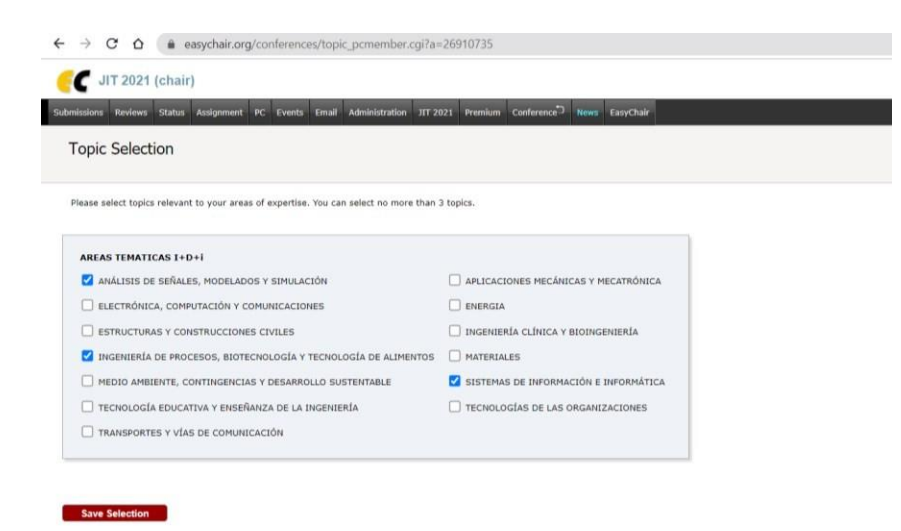

- Se recibe un aviso por correo electrónico o se revisa la asignación de trabajos en la página web para evaluar en EasyChair (Reviews>> My Submissions >> Add New Review o Revisión>>Mis sumisiones>>Agregar nueva revisión).
- 11. Cuando se finaliza la carga se envía un mail de confirmación automático.
- 12. Se debe verificar que la información sea correcta.
- 13. Se prevé realizar la segunda evaluación del trabajo, con los cambios solicitados a los autores y definir el puntaje final, para aceptar o no la participación en las JIT 2022.

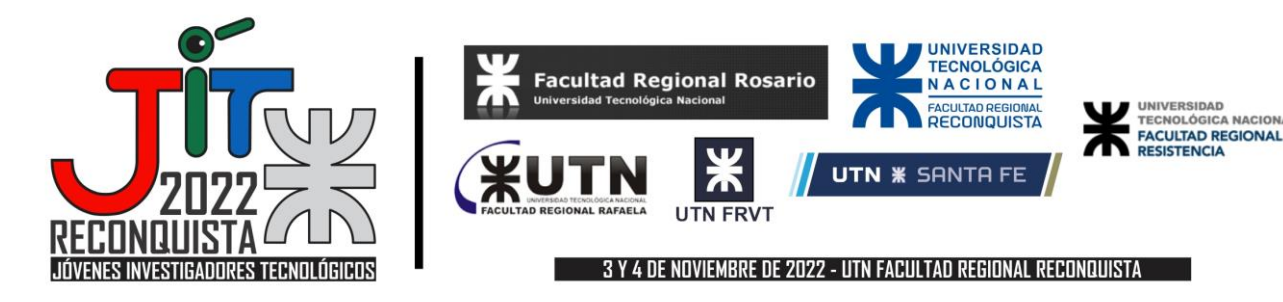

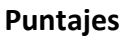

La evaluación de los trabajos se realizará en forma numérica, con una escala lineal de 1 a 10. Los evaluadores proveen una calificación para el trabajo, según la escala:

- 10: Es un trabajo que se destaca por su contribución original a la temática de la investigación, con una redacción científica impecable, y que cumple con todo el formato asignado para la presentación de los trabajos.
- 9: Es un trabajo que presenta claramente un grado de innovación o avance en la temática propuesta, con una clara redacción científica, y que cumple con todo el formato asignado para la presentación de los trabajos.
- 8: Es un trabajo que cumple con los criterios, pero en menor grado, que para una calificación de 9.
- 7: Es un trabajo que muestra un cierto grado de innovación o avance en la temática propuesta, con una aceptable redacción científica, y que cumple con todo el formato asignado para la presentación de los trabajos.
- 6: Es un trabajo que cumple con los criterios, pero en menor grado, que para una calificación de 7
- 5: Es un trabajo en el que sólo se vislumbra su grado de innovación o avance en la temática propuesta, con una pobre redacción científica, y que cumple con todo el formato asignado para la presentación de los trabajos
- 4: Es un trabajo que cumple con los criterios, pero en menor grado, que para una calificación de 5
- 3: Es un trabajo que no presenta innovación ni avance en la temática propuesta, siendo su contenido simplemente de una reiteración de resultados ya conocidos
- 2: Es un trabajo que cumple con los criterios, pero en menor grado, que para una calificación de 3
- 1: Es un trabajo que contiene errores técnicos insalvables

Asimismo, los evaluadores pueden dar una recomendación sobre el estado del trabajo a los coordinadores o chair, quienes decidirán en base a las respuestas de los 2 evaluadores:

- 4: Aceptado
- 3: Con Revisiones Menores
- 2: Con Revisiones Mayores
- 1: No aceptado (en la segunda revisión si esta es requerida)

Tenga en cuenta que ninguno de estos (ni la calificación ni la recomendación) son mostrados a los autores. Solo los "Comentarios para los Autores" que cada evaluador realice son mostrados a los autores.